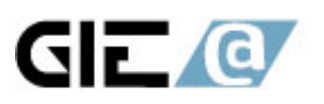

# **Crystal Clear Installation Guide**

# 1.安裝 Crystal Clear DesignerXML。

1.1 請點選 CrystalClear\_5.1 目錄下的 setup.bat 檔後,會出現下面的畫面(1-1)。1.2 點選【Next】。

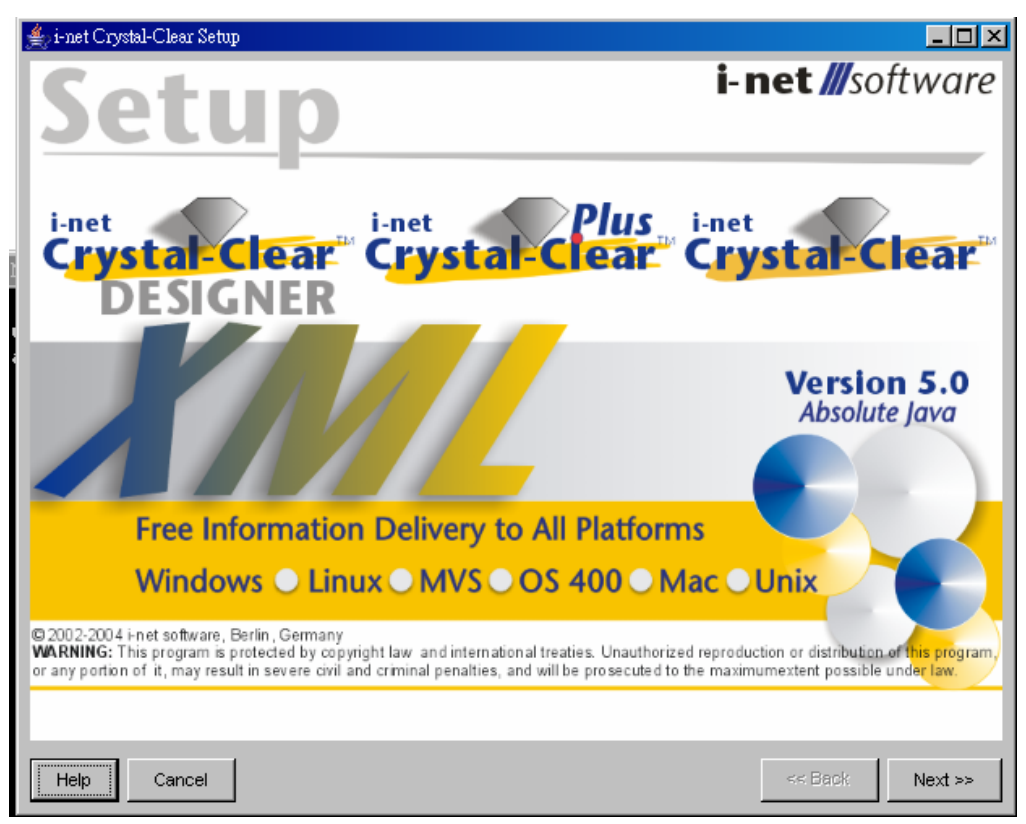

圖 1-1

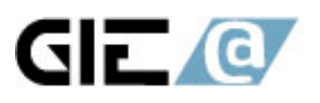

1.3 請點選【i-net DesignerXML】, 並選取【Standalone Application】(若要嵌入 JBuilder 中,請選【JBuilder PlugIn(JBuilder version 8 or higer)】。

| 🚖 i-net Crystal-Clear Setup                            |                           |
|--------------------------------------------------------|---------------------------|
| Components                                             |                           |
| C i-net DesignerXML                                    |                           |
| Standalone Application                                 |                           |
| O JBuilder Plugin (JBuilder version 8 or higher)       |                           |
| O Server / Standalone Application                      |                           |
| ☐ ISAPI                                                |                           |
| 🗖 Win NT /Win 2000 service                             |                           |
| CGI Extension                                          |                           |
| C Web Component (ApplicationServer/Servlet/JSP/Script) |                           |
| Java Viewer                                            |                           |
| AWT Version                                            |                           |
| C Swing Version                                        |                           |
| License Key                                            |                           |
|                                                        | Request Trial License Key |
| Help Cancel                                            | << Back Next >>           |

### 圖 1-2

1.4 若為正式版本,請將 License Key 輸入於 License Key 的欄位中。若您尚未購 買則可以再按下【Request Trial License Key】(請確認欲安裝的電腦已連上網際 網路),索取試用版的序號。

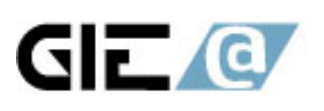

| Components <ul> <li>inet DesignerXML</li> <li>Standalone Application</li> <li>JBuilder Plugin (JBuilder version 8 or higher)</li> </ul> Server / Standalone Application <ul> <li>ISAP!</li> <li>Win NT /Win 2000 service</li> <li>ICGI Extension</li> </ul> Server / Standalone Application <ul> <li>ISAP!</li> <li>Win NT /Win 2000 service</li> <li>ICGI Extension</li> </ul> Server            Server            Server / Servlet/JSP/Script)             Java Viewer <ul> <li>AWT Version</li> <li>Swing Version</li> </ul> License Key             JA0A0A-66853-0F2741-520133-02 | ≜, i-net Crystal-Clear Setup                           |                           |
|----------------------------------------------------------------------------------------------------|--------------------------------------------------------|---------------------------|
| Intel Designer XML Standalone Application JBuilder Plugh (JBuilder version 8 or higher) Server / Standalone Application I SAPI Win NT / Win 2000 service C GI Extension Web Component (ApplicationServer/Servlet/JSP/Script) Java Viewer AWT Version Swing Version License Key DA0A0A-68E3-0F2741-520133-02 Request Trial License Key                                                                                                    | Components                                             |                           |
| <ul> <li>Standalone Application <ul> <li>JBuilder Plugin (JBuilder version 8 or higher)</li> </ul> </li> <li>Server / Standalone Application <ul> <li> SAP </li> <li>Win NT / Win 2000 service</li> <li> CGI Extension</li> </ul> </li> <li>Web Component (ApplicationServer/Servlet/JSP/Script)</li> </ul> <li>Java Viewer <ul> <li>AWT Version</li> <li>Swring Version</li> </ul> </li> <li>License Key <ul> <li>DA0A0A-68E3-0F2741-520133-02</li> </ul> </li>                                                                                                    | i-net DesignerXML                                      |                           |
| JBuilder Plugin (JBuilder version 8 or higher)     Server / Standalone Application     ISAPI     Win NTT /Win 2000 service     CGI Extension     Web Component (ApplicationServer/Servlet/JSP/Script)  Java Viewer     AWT Version     Swing Version  License Key  DA0A0A-66E3-0F2741-520133-02  Request Trial License Key                                                                                                    | Standalone Application                                 |                           |
| Server / Standalone Application Server / Standalone Application Server / Standalone Application Server / Standalone Application Server / Win NT / Win 2000 service CGI Extension Web Component (ApplicationServer/Servlet/JSP/Script)  Java Viewer AWT Version Swing Version License Key DA0A0A-6685-0F2741-5201 33-02 Request Trial License Key                                                                                                    | O JBuilder PlugIn (JBuilder version 8 or higher)       |                           |
| ISAPI VVin NT / Win 2000 service CGI Extension Veb Component (ApplicationServer/Servlet/JSP/Script) Java Viewer AWT Version Swing Version License Key DA0A0A-68E3-0F2741-520133-02 Request Trial License Key                                                                                                    | C Server / Standalone Application                      |                           |
| Win NT / Win 2000 service CGI Extension Web Component (ApplicationServer/Servlet/JSP/Script) Java Viewer AWT Version Swring Version License Key DA0A0A-68E3-0F2741-520133-02 Request Trial License Key                                                                                                    | ☐ ISAPI                                                |                           |
| CGI Extension Web Component (ApplicationServer/Servlet/JSP/Script) Java Viewer AWT Version Swing Version License Key DA0A0A-68E3-0F2741-520133-02 Request Trial License Key                                                                                                    | Win NT / Win 2000 service                              |                           |
| Web Component (ApplicationServer/Servlet/JSP/Script)  Java Viewer      AWT Version      Swing Version  License Key  DA0A0A-68E3-0F2741-520133-02  Request Trial License Key                                                                                                    | CGI Extension                                          |                           |
| Java Viewer  AWT Version  Swing Version  License Key  DA0A0A-68E3-0F2741-520133-02  Request Trial License Key                                                                                                    | C Web Component (ApplicationServer/Servlet/JSP/Script) |                           |
| AWT Version     Swing Version  License Key  DA0A0A-68E3-0F2741-520133-02  Request Trial License Key                                                                                                    | Java Viewer                                            |                           |
| Swing Version  License Key  DA0A0A-68E3-0F2741-520133-02  Request Trial License Key                                                                                                    | C AWAT Version                                         |                           |
| License Key OA0A0A-68E3-0F2741-520133-02 Request Trial License Key                                                                                                    | C Swing Version                                        |                           |
| 0A0A0A-68E3-0F2741-520133-02  Request Trial License Key                                                                                                    | License Key                                            |                           |
| Hole Concel                                                                                                    | 0A0A0A-68E3-0F2741-520133-02                           | Request Trial License Key |
|                                                                                                    | Help Cancel                                            | << Back Next >>           |

圖 1-3

1.5 請直接鍵入欲放置的目錄或選取方塊按鈕,以挑選所欲存放的目錄,再按下【Next】按鈕。

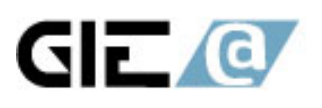

| 📥 i-net Crystal-Clear Se                                                                                                    | tup                                                                                                    |                                                                                                    |                                                                                            | _ 🗆 🗵     |
|----------------------------------------------------------------------------------------------------|----------------------------------------------------------------------------------------------------|----------------------------------------------------------------------------------------------------|--------------------------------------------------------------------------------------------|-----------|
| i-net DesignerXML —                                                                                                    |                                                                                                    |                                                                                                    |                                                                                            |           |
| Install Path: C:\Cryst                                                                                                    | talClear5.1                                                                                                    |                                                                                                    |                                                                                            |           |
| Help Cancel                                                                                                    |                                                                                                    |                                                                                                    | << Back                                                                                    | Next >>   |
|                                                                                                    |                                                                                                    | 圖 1-4                                                                                                    |                                                                                            |           |
| 差 i-net Crystal-Clear Se                                                                                                    | tup                                                                                                    |                                                                                                    |                                                                                            | -   □   × |
|                                                                                                    |                                                                                                    |                                                                                                    |                                                                                            |           |
| ▲ 開啓                                                                                                    |                                                                                                    |                                                                                                    |                                                                                            | ×         |
| 查看:                                                                                                    | → 本機磁碟 (C:)                                                                                                    |                                                                                                    | 💌 🗊 💈                                                                                      | 9 📰 📰     |
| <ul> <li>         我最近的文件          我最近的文件           兵面           我的文件           我的文件           我的文件           我的文件           我的文件           我的文件           我的文件           我的主任           我的文件           我的主任           我的主任           我的主任      </li> </ul> | <ul> <li>⇒ bea</li> <li>⇒ Borland</li> <li>⇒ Borland Together</li> <li>⇒ CaliberRM_Backup</li> <li>⇒ cc</li> <li>⇒ CrystalClear</li> <li>⇒ CrystalClear5.0</li> <li>→ CrystalClear5.1</li> <li>⇒ DictTemp</li> <li>⇒ Documents and Settin</li> <li>⇒ Downloads</li> <li>⇒ fengHsin</li> <li>⇒ fs</li> </ul> | Going32<br>Going32<br>Constant of the second<br>Going Second<br>Constant of the second<br>Constant of the second | tptutorial<br>VALUEADD<br>vbroker<br>vvbroker<br>Vvly<br>Vvly<br>Vvly<br>WINDOWS<br>WUTemp | 開啓取消      |
|                                                                                                    |                                                                                                    |                                                                                                    |                                                                                            |           |
|                                                                                                    |                                                                                                    |                                                                                                    | << Back                                                                                    |           |

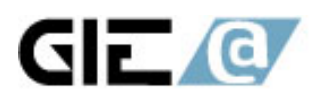

## 1.6 安裝完成後,會出現成功的訊息後,點選【Next】。

| ∉yi-net Crystal-Clear Setup                                                 |         | _ 🗆 🗵   |
|-----------------------------------------------------------------------------|---------|---------|
| [copy] Copying 1 file to C:\CrystalClear5.2                                 |         |         |
| [copy] Copying 1 file to C:\CrystalClear5.2                                 |         |         |
| [copy] Copying 1 file to C:\CrystalClear5.2                                 |         |         |
| [echo]                                                                      |         |         |
| The installation of the i-net Crystal-Clear(tm) Designer is completed.      |         |         |
| Now you can start it with one of the following commands:                    |         |         |
|                                                                             |         |         |
| Double click on the file Designer.jar                                       |         |         |
|                                                                             |         |         |
| cd INSTALL_DIR                                                              |         |         |
| java -jar Designer.jar                                                      |         |         |
|                                                                             |         |         |
| cd INSTALL_DIR                                                              |         |         |
| java -classpath ./Designer.jar;./MyJDBCDriver.jar;. com.inet.designer.Main. |         |         |
|                                                                             |         |         |
|                                                                             |         |         |
| BUILD SUCCESSFUL                                                            |         |         |
|                                                                             |         |         |
| Total time: 10 seconds                                                      |         |         |
|                                                                             |         |         |
|                                                                             |         | •       |
|                                                                             |         |         |
|                                                                             |         |         |
| Help Cancel                                                                 | << Back | Next >> |
|                                                                             |         |         |

圖 1-6

1.7 按下【Finish】按鈕,完成安裝。

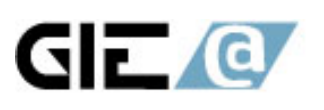

| 🚖 i-net Crystal-Clear Setup                                                                      |        |
|--------------------------------------------------------------------------------------------------|--------|
| i-net DesignerXML                                                                                |        |
| The installation of the i-net DesignerXML is completed.                                          |        |
| 1. execute the file startDesigner.bat (on Windows)                                               |        |
| 2. execute the file startDesigner.sh (on Linux)                                                  |        |
| 3. Double click on the file Designer.jar                                                         |        |
| 4. cd INSTALL_DIR<br>java -jar Designer.jar                                                      |        |
| 5. cd INSTALL_DIR<br>java -classpath ./Designer.jar;./MyJDBCDriver.jar;. com.inet.designer.Main. |        |
|                                                                                                  |        |
| Help Cancel << Back                                                                              | Finish |

圖 1-7

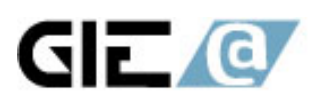

# 2.資料庫連結設定

2.1 到存放的目錄下,點選 startDesigner.bat(若是在 Unix 的環境下,則點選 startDesigner.sh)檔,啓動 i-net DesingerXML 工具。

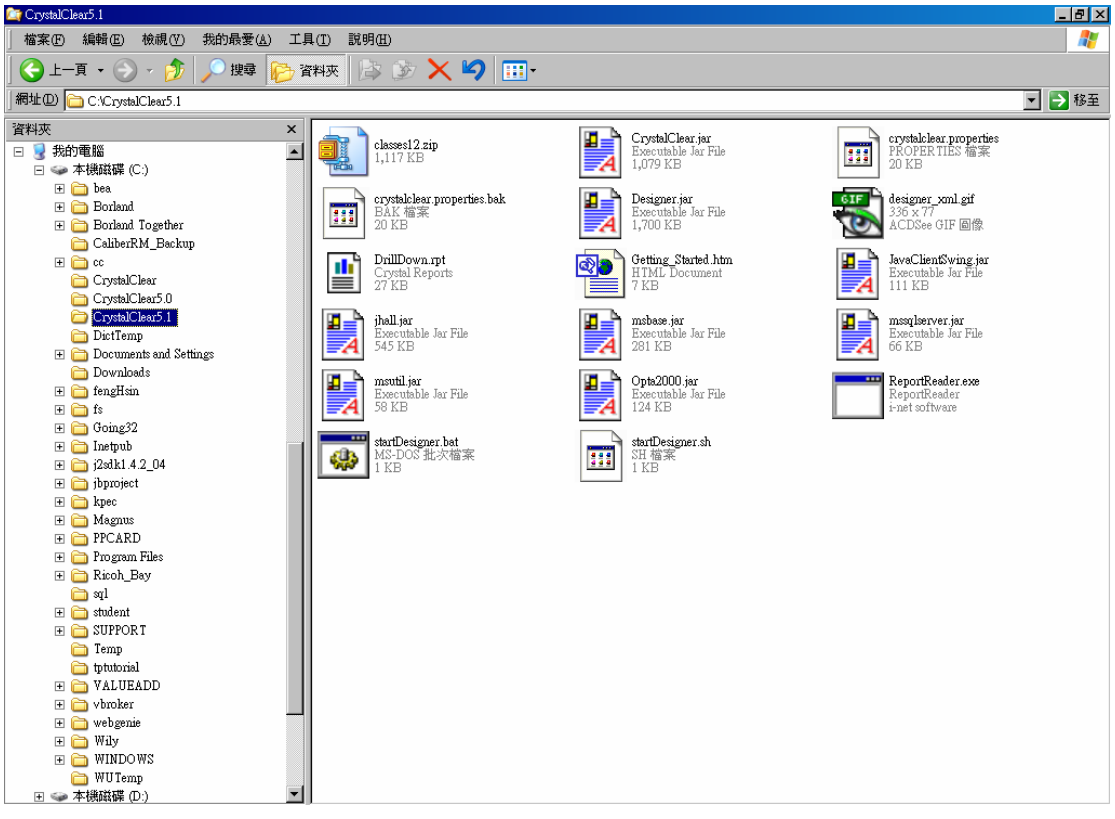

圖 2-1

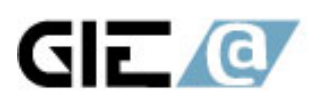

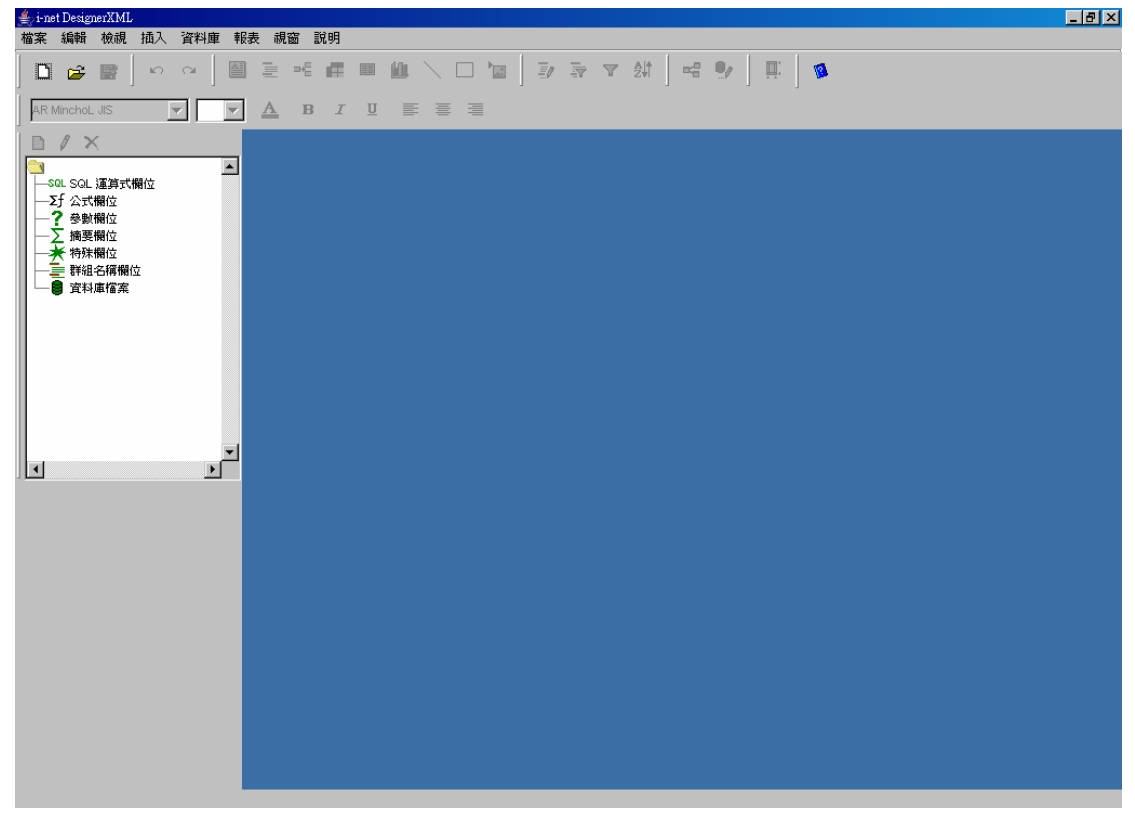

### 圖 2-2

### 2.2 選取【資料庫】 > 【驅動程式庫】

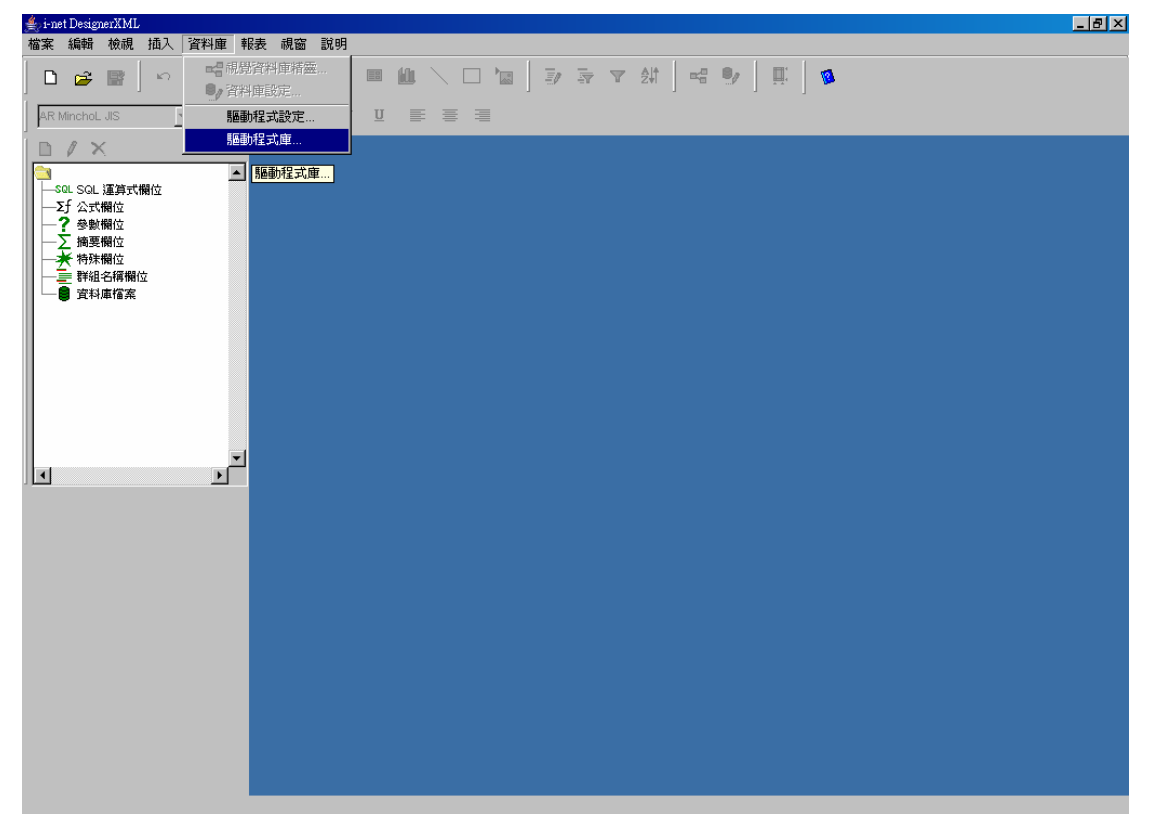

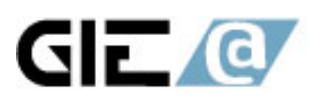

圖 2-3

| 🖕 i-net DesignerXML<br>檔案 編輯 檢調 插入 溶料庫 報表 調                                                       | <u></u> | 8× |
|---------------------------------------------------------------------------------------------------|---------|----|
|                                                                                                   |         |    |
|                                                                                                   |         |    |
| Sol. Sol. 運算式開位           子 方 公式開位           子 方 公式開位           一 資料庫           資料庫           資料庫 |         |    |
|                                                                                                   | 新增 招拜:  |    |
|                                                                                                   |         |    |

圖 2-4 2.3 點選驅動程式庫視窗裡的【系統】,並按下【新增】。

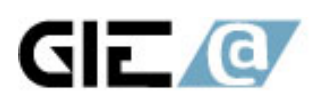

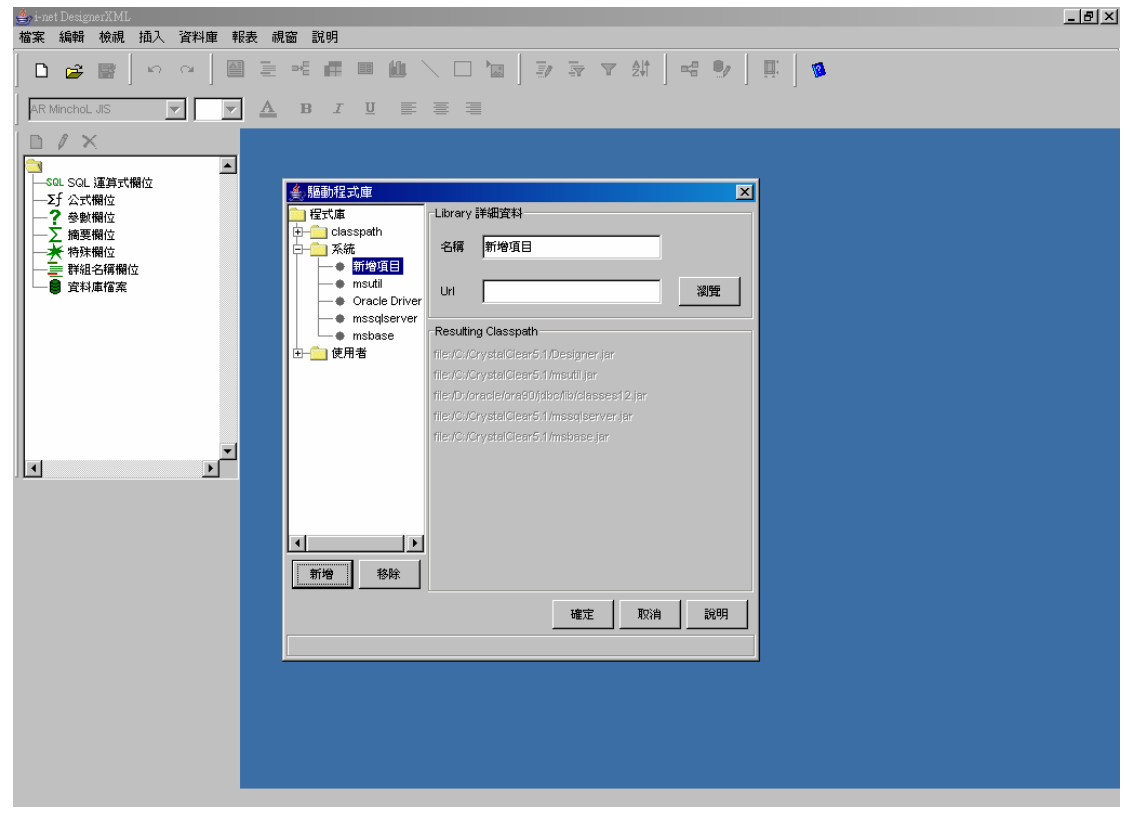

圖 2-5

2.4 請輸入驅動程式名稱(使用者自己命名),並在 Url 中輸入資料庫驅動程式檔路徑或按下【瀏灠】選取資料庫的驅動檔,並按下確定,請依資料庫種類新增, 有時一種資料庫不只一個驅動程式檔。

例如:

Oralce 的 Driver: classes12.zip

MS SQL Server 的 Driver: mssqlserver.jar、msutil.jar、msbase.jar

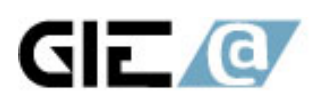

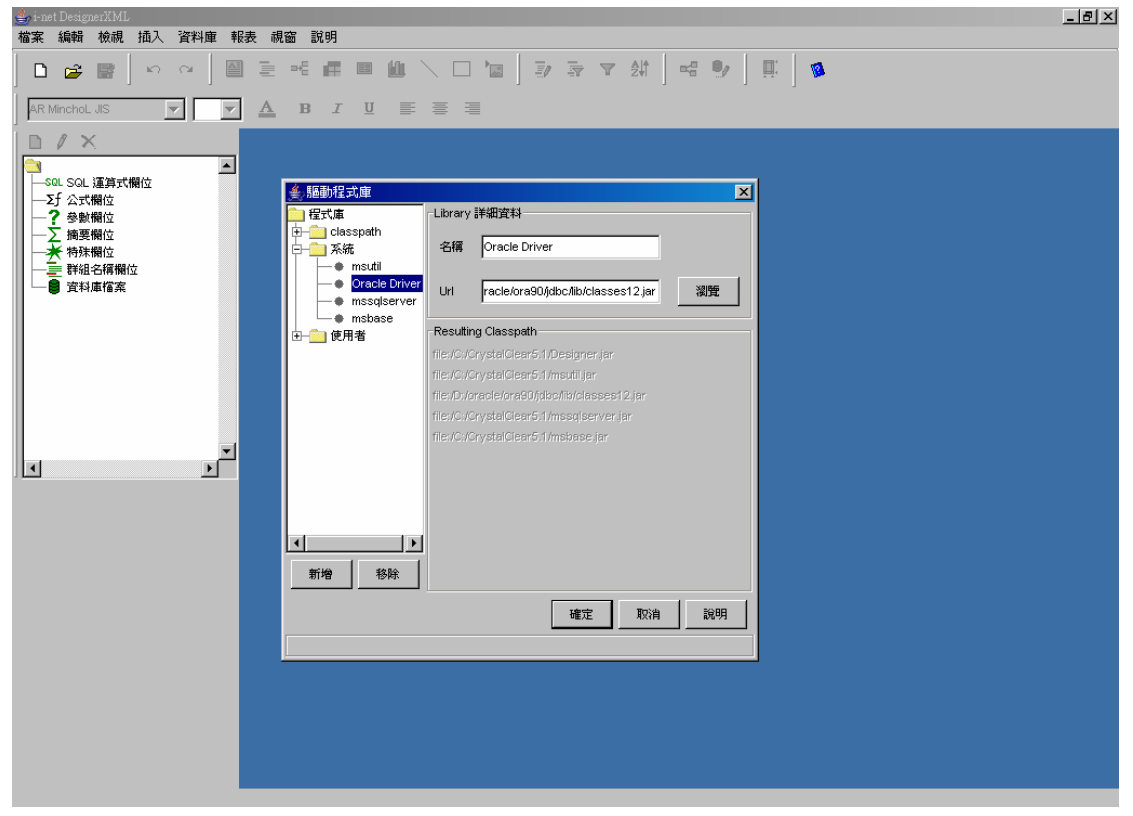

### 圖 2-6

# 2.5 選取【檔案】 > 【新增】

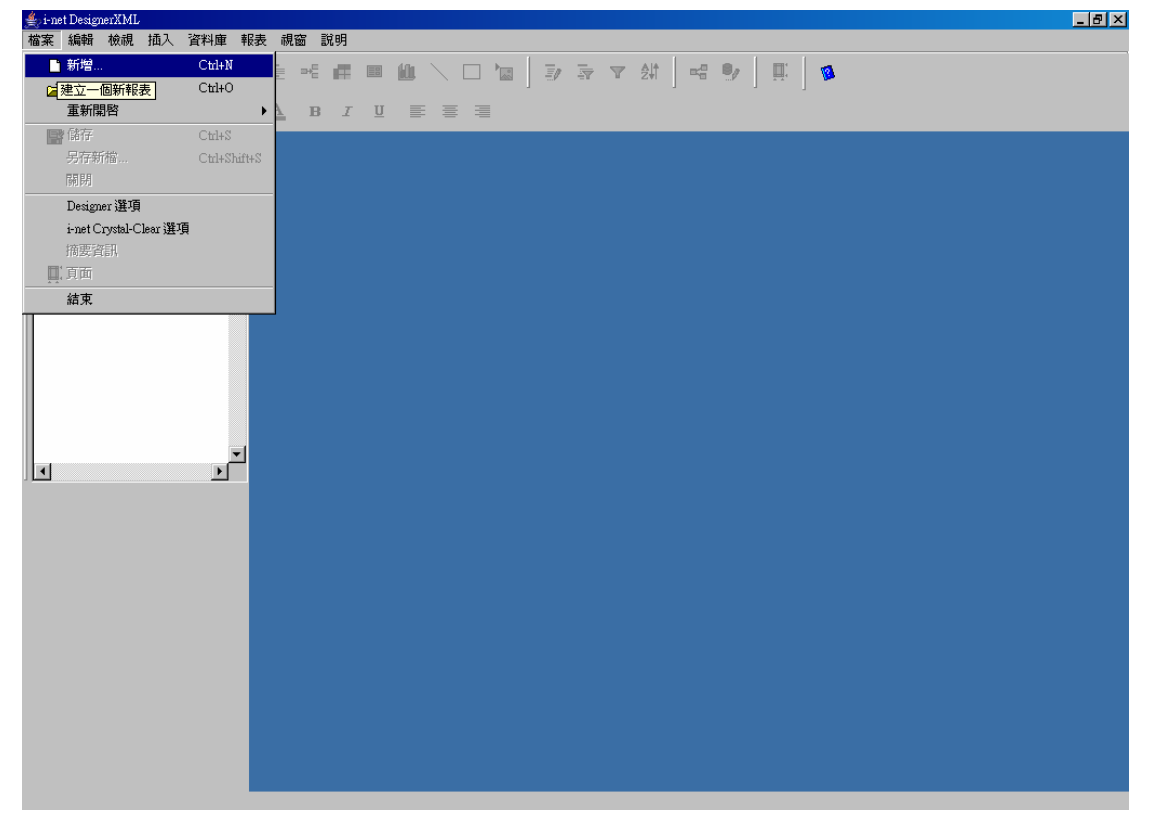

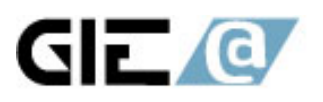

圖 2-7

2.6 選取資料庫的【驅動程式】,並輸入主機名稱、使用者帳號及密碼後,按下確認。

| where the segment XML     where the segment XML     where th |                                                            |
|----------------------------------------------------------------------------------------------------|------------------------------------------------------------|
|                                                                                                    |                                                            |
|                                                                                                    |                                                            |
|                                                                                                    |                                                            |
|                                                                                                    |                                                            |
|                                                                                                    |                                                            |
|                                                                                                    | ▲ 資料庫                                                      |
| → 特殊間位<br>→ 特殊間位                                                                                                    | 編動程式 Oracle                                                |
|                                                                                                    | 主機名稱 localhost:1521:systex                                 |
|                                                                                                    | 使用者 manute                                                 |
|                                                                                                    |                                                            |
|                                                                                                    | <b>3</b> 55                                                |
|                                                                                                    | □ 儲存密碼於報表檔案中                                               |
|                                                                                                    | <b>資料庫</b> 類取消單                                            |
|                                                                                                    |                                                            |
|                                                                                                    |                                                            |
|                                                                                                    |                                                            |
|                                                                                                    |                                                            |
|                                                                                                    |                                                            |
|                                                                                                    |                                                            |
|                                                                                                    |                                                            |
|                                                                                                    |                                                            |
|                                                                                                    |                                                            |
|                                                                                                    |                                                            |
| 🔰 開始 👩 🧉 🏠 🔌 🥘 2 Inter 🍡 Lab08 🚺                                                                                                    | 🕞 Crystal 🔄 吹件匣 📷 CAWIN 🛃 inet Des 🎭 服務 🔰 🚔 🕐 🐔 🐂 下午 03:59 |

圖 2-8

2.7 選取欲使用的資料表(可按下 Crtl 以選取多個資料表)後,按下確認。

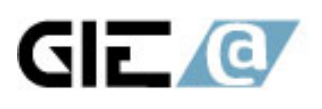

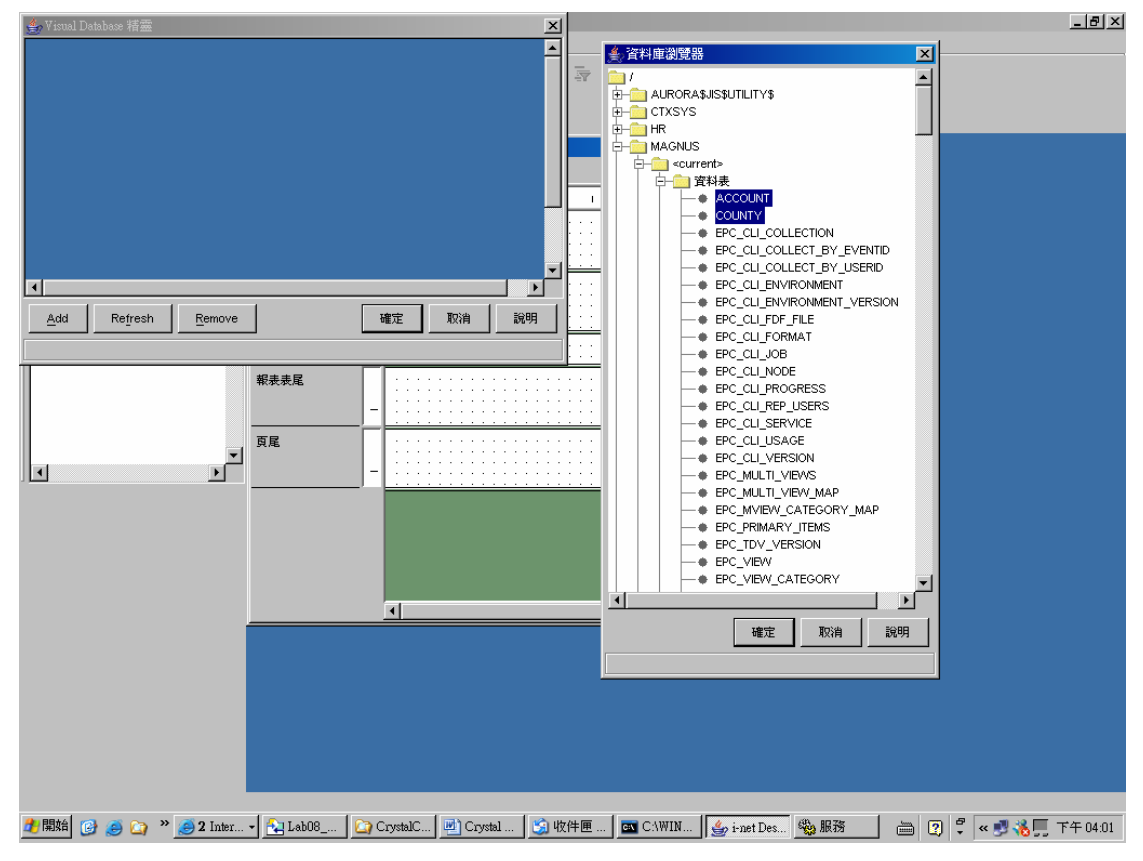

圖 2-9

2.8 用拖拉的方式將兩個資料表建立關連後,按下確認。

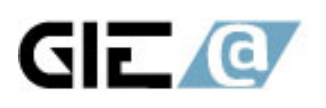

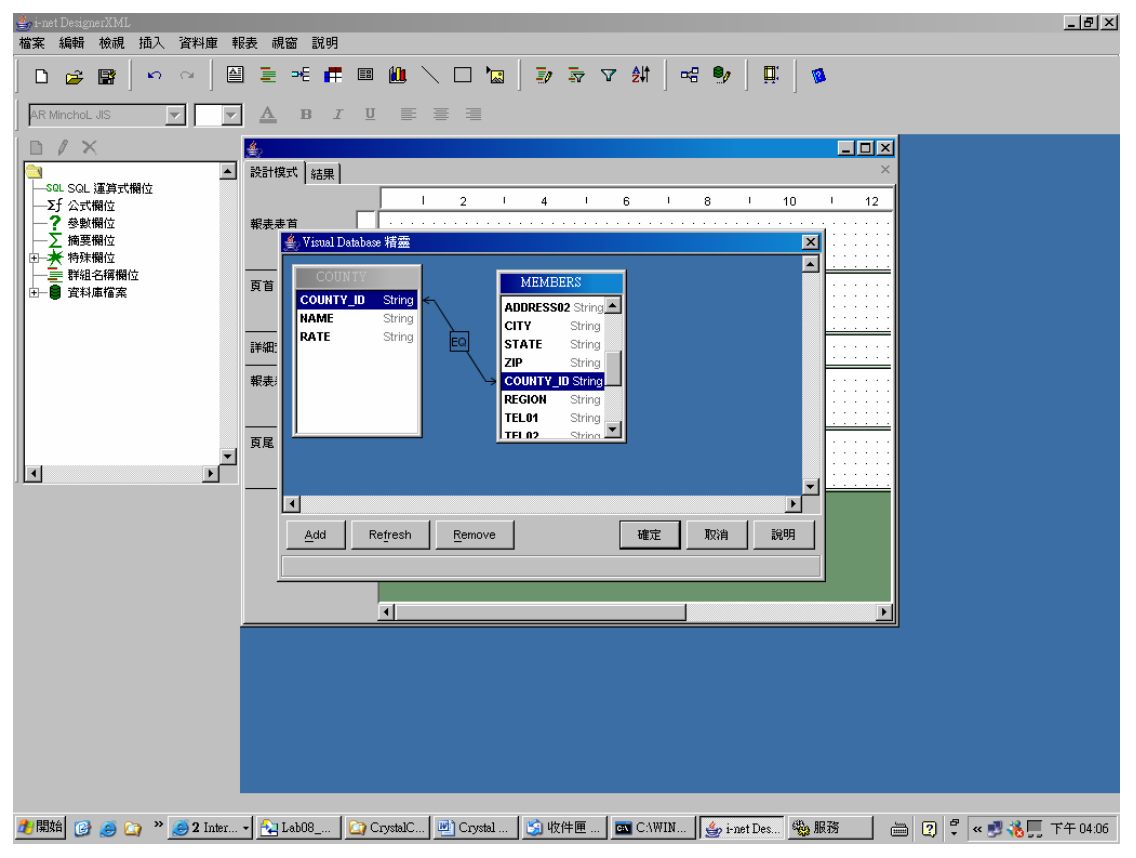

圖 2-10

2.8 此時在資料庫檔案的樹狀結構中,會出現所選取的資料表,可用拖曳的方式 將欲選取的欄位拖曳至報表上,即可開始設計報表。

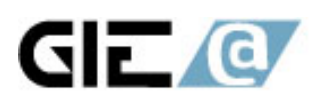

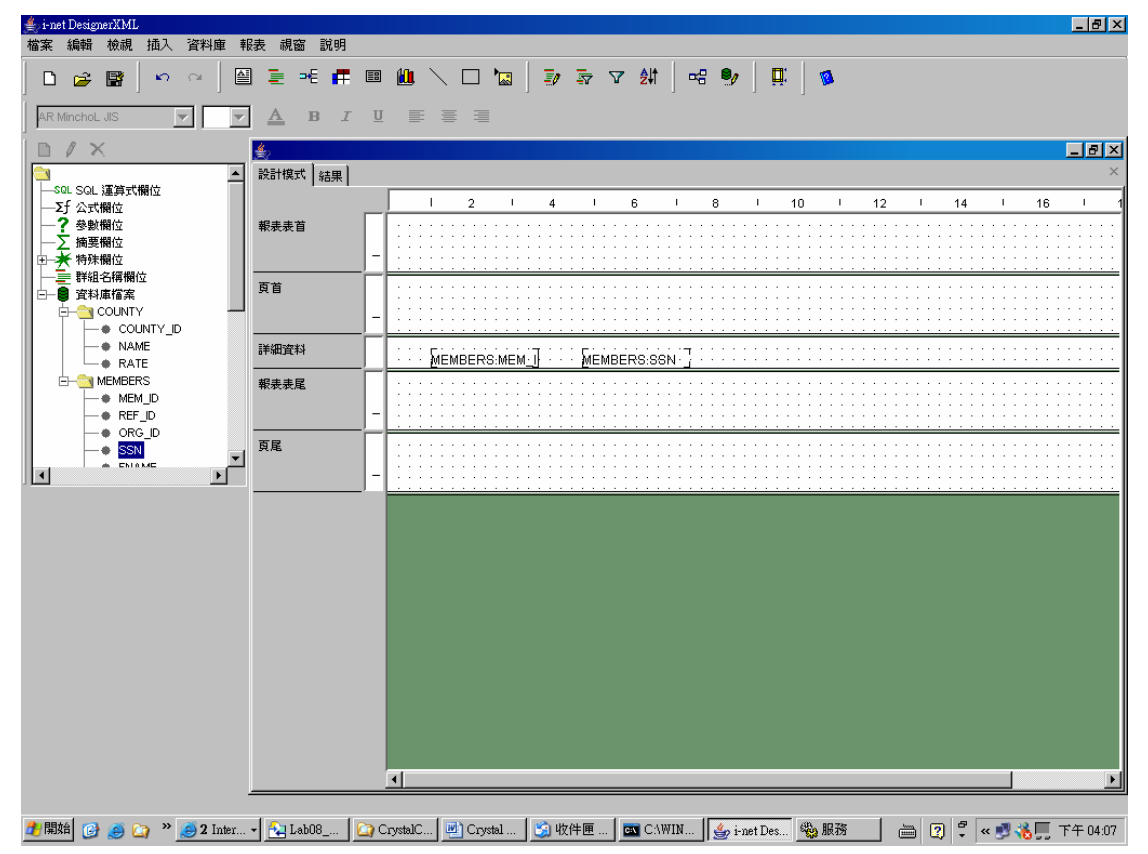

圖 2-11

2.9 若為 MS SQL Server,請增加下列的步驟:(Option)
2.9.1 請點選 檔案 -> i-net Crystal-Clear 選項 -> Driver Options

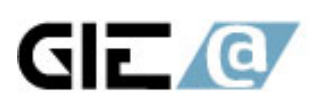

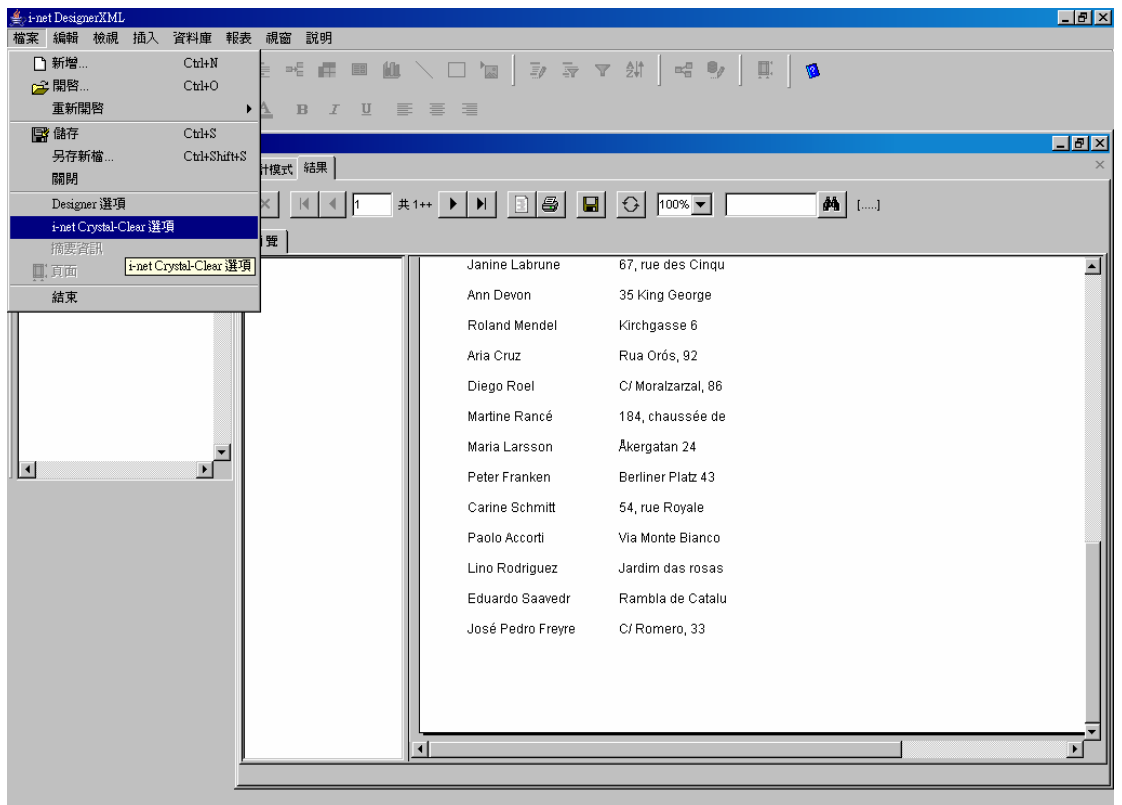

### 圖 2-12

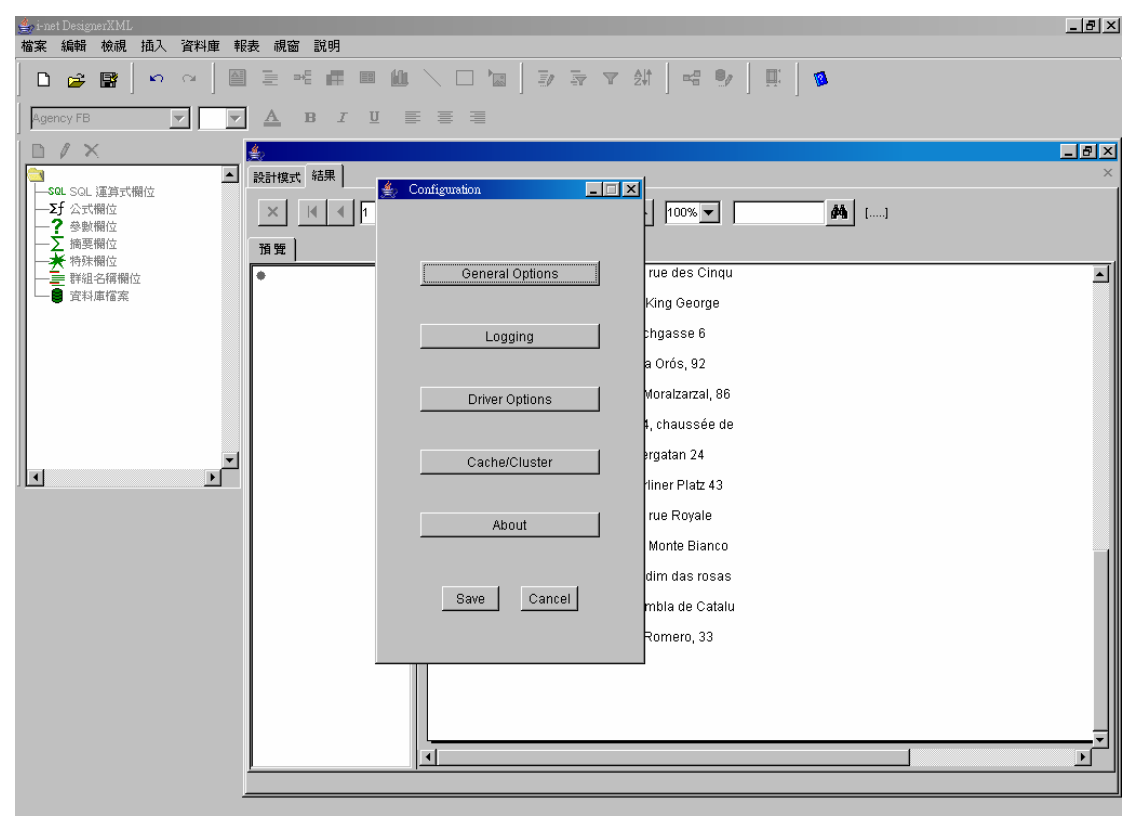

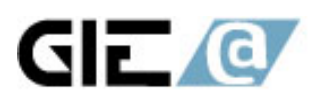

2.9.2 請點選 pdssql.dll,並將原先在視窗右邊所有的 alias 刪除,並按下 New 新增一個 alias。

| 👍 Configuration 💶 🗆 🗙 | nta 2000                                                                  | _ 8 × |
|-----------------------|---------------------------------------------------------------------------|-------|
|                       | (2011) 1111 1111 1111 1111 1111 1111 1111                                 |       |
|                       |                                                                           |       |
| General Options       |                                                                           |       |
|                       |                                                                           |       |
|                       | Driver Options                                                            |       |
| Logging               | 武章<br>Colectelliname: Colectation:                                        | ^     |
|                       | Now Index discussion in the Instant                                       |       |
| Driver Options        | pdsoddc.dli                                                               |       |
|                       | Delete pdssql.dll Delete                                                  |       |
| Cooke/Cluster         | Edit pdsifmx.dl                                                           |       |
| Cache/Cluster         | pdssyb10.dll<br>pdsdb2.dll                                                |       |
|                       | pdscsv.dli                                                                |       |
| About                 | DLL Name:                                                                 |       |
|                       | This dll name is equal to the Database Driver in Crystal                  |       |
|                       | Reports <sup>®</sup> . The report engine i-net Crystal-Clear(TM) converts |       |
| Save Cancel           | The database dll names need to be written in lower case.                  |       |
|                       | him-                                                                      |       |
|                       | OK                                                                        |       |
|                       |                                                                           |       |
|                       | Paolo Accorti Via Monte Bianco                                            |       |
|                       | Lino Rodriguez Jardim das rosas                                           |       |
|                       | Eduardo Saavedr Rambla de Catalu                                          |       |
|                       | José Pedro Frevre C/ Romero, 33                                           |       |
|                       |                                                                           |       |
|                       |                                                                           |       |
|                       |                                                                           |       |
|                       | l                                                                         | Ţ     |
|                       |                                                                           |       |
|                       |                                                                           |       |
|                       |                                                                           |       |

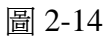

2.9.3

Alias: 請使用者自行輸入。

Driver: com.microsoft.jdbc.sqlserver.SQLServerDriver

Url: jdbc:microsoft:sqlserver://{0};databasename={1}

Class: com.inet.report.DatabaseSqlServer

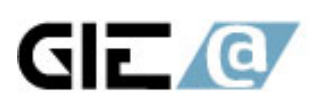

| 🚔 Configuration 💶 🗖 🕨            | ≤                                                                          | <u>_8×</u>   |
|----------------------------------|----------------------------------------------------------------------------|--------------|
| Driver Options                   |                                                                            |              |
|                                  | Select dll name: Select alias :                                            |              |
| New pd                           | Isodbc.dll A mssql New                                                     | _ <b>8</b> × |
| Deletepd                         | Isora7.dll                                                                 | ×            |
| Edit pd:                         | isifmx.dll Eoit A []                                                       |              |
| pd                               | isdb2.dll<br>Iscsv.dll ▼                                                   |              |
| DLL Name:                        | Edit Alias : mssql                                                         |              |
| This dll name<br>Reports® The    | Alias: mssq1                                                               |              |
| thèse dll name<br>The database d | Driver com.microsoft.jdbc.sqlserver.SQLServerDriver                        |              |
| - Alian-                         | Un: jdbc:microsoft:sqlserver://{0};databasename={1}                        |              |
|                                  | Class: com.inet.report.BatabaseSqlServer                                   |              |
|                                  | Supports SQL92:                                                            |              |
|                                  | Properties:                                                                |              |
|                                  | Column Alias:                                                              |              |
|                                  | The values of the following JDBC driver properties can be changed in this  |              |
|                                  | Alias:                                                                     |              |
|                                  | The alias name with that i-net Crystal-Clear(TM) identifies that this JDBC |              |
|                                  |                                                                            |              |
|                                  |                                                                            |              |
|                                  |                                                                            |              |
|                                  |                                                                            |              |

圖 2-15